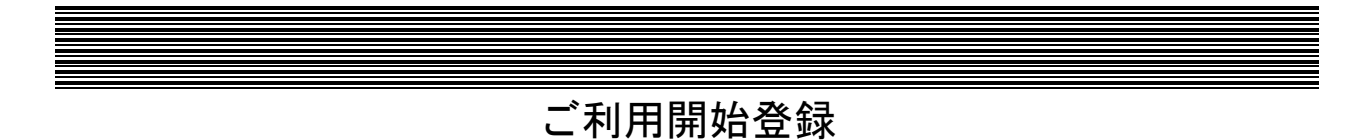

宮崎太陽ビジネスWEBのサービスをご利用いただくために、ログインID取得・電子証明書発行などの利 用開始登録をおこなっていただきます。

ご利用開始登録の流れ

「宮崎太陽ビジネスWEB利用申込書」(お客様控え)と「宮崎太陽ビジネスWEBサービス登録完了通知書」(当行から郵送) とハードウェアトークン(ワンタイムパスワード生成機)をお手元にご用意ください。

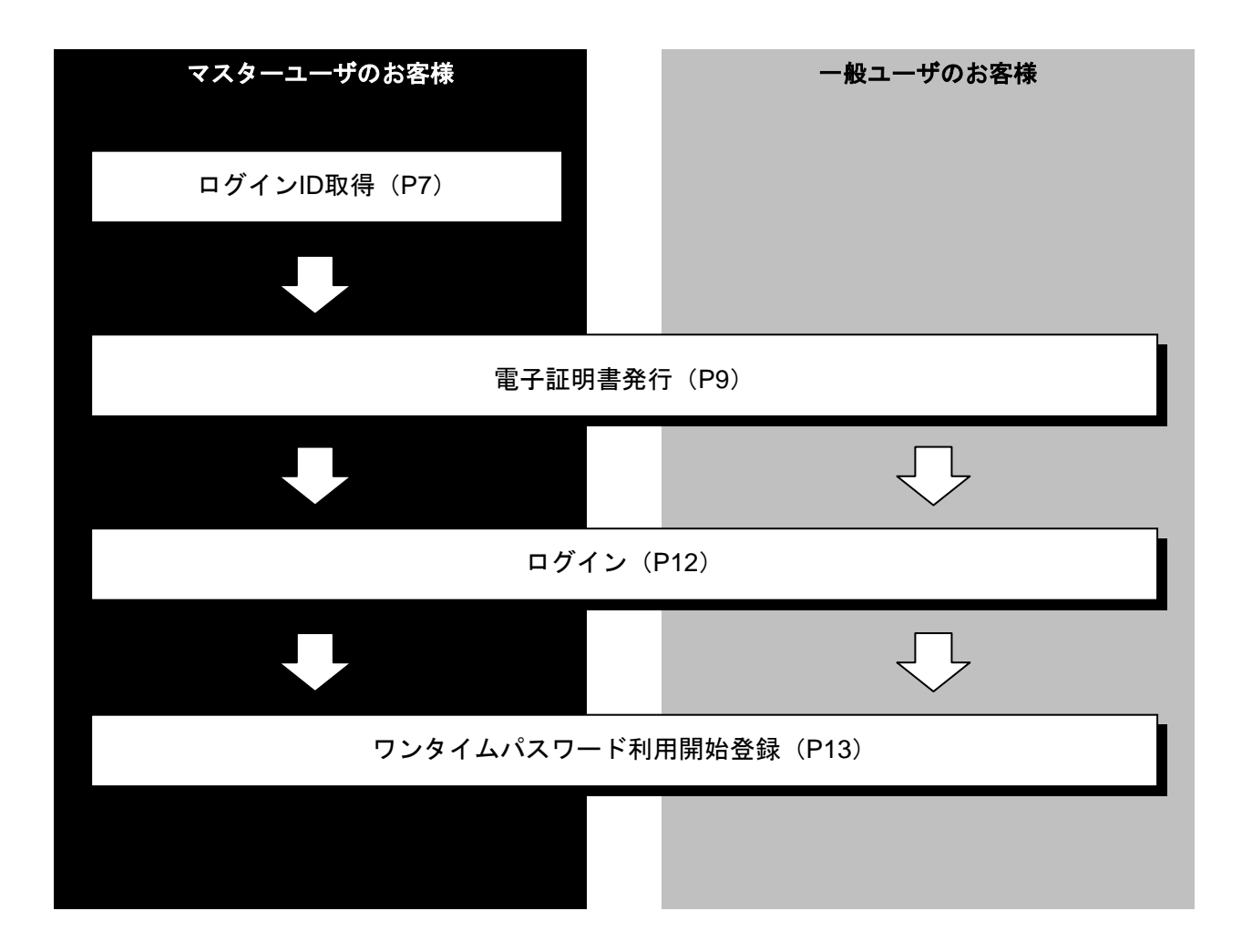

ログインID取得

マスターユーザは初回ご利用の際、ログインID取得を行ってください。

#### 手順1 宮崎太陽銀行ホームページからログイン

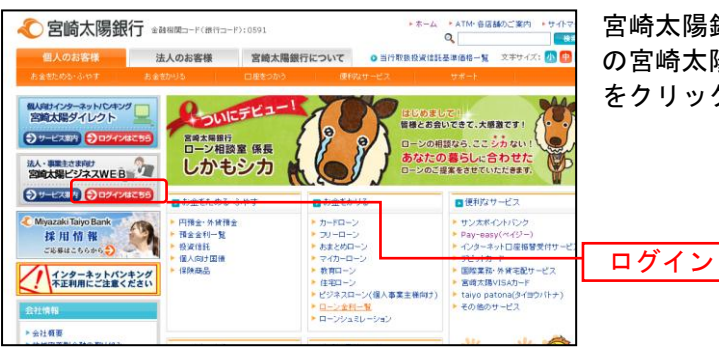

宮崎太陽銀行ホームページ(http://www.taiyobank.co.jp) の宮崎太陽ビジネスWEB「ログインはこちら」ボタン をクリックしてください。

宮崎太陽銀行ホームページ(http://www.taiyobank.co.jp)

## 手順2 ログインID取得開始

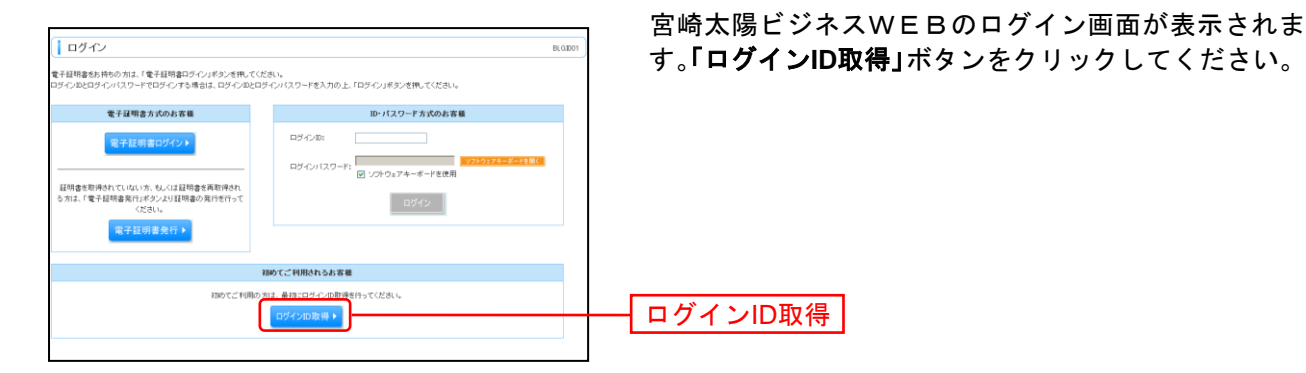

## 手順3 代表口座を入力

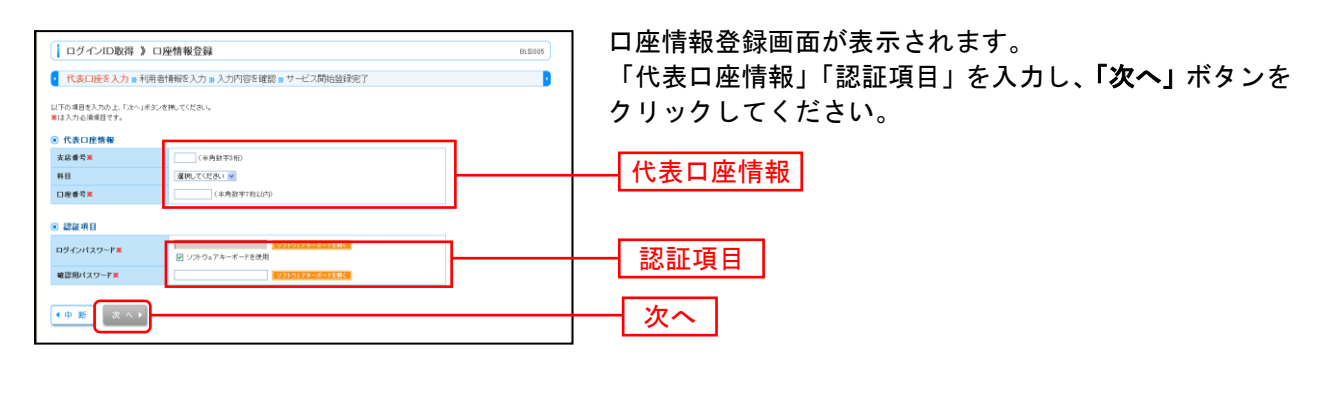

| ( | ご確認ください                                                                                                    |
|---|----------------------------------------------------------------------------------------------------|
|   | ●「代表口座情報」「認証項目」は、「宮崎太陽ビジネスWEB利用申込書」(お客様控え)、「宮崎太陽ビジネスWEBサービス登録完了通知書」<br>(当行から郵送)と同じ内容をご入力ください。                           |
| l | ●「認証項目」の「ログインパスワード」は「宮崎太陽ビジネスWEB利用申込書」(お客様控え)をご確認ください。<br>●「認証項目」の「確認用パスワード」は「宮崎太陽ビジネスWEB登録完了通知書」(当行から郵送)をご確認ください。<br>ノ |

## 手順4 利用者情報を入力

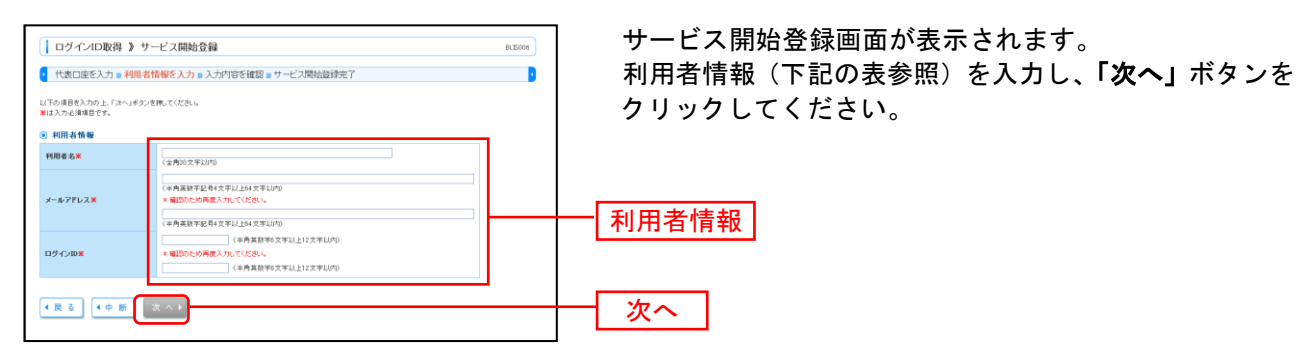

| 入力項目 |         | 入力内容                                                                                                    |  |  |  |
|------|---------|----------------------------------------------------------------------------------------------------|--|--|--|
|      | 利用者名    | ・全角 30 文字以内[半角可]で入力してください。                                                                                                    |  |  |  |
| 利用   | メールアドレス | ・半角英数字記号 4 文字以上 64 文字以内で入力してください。<br>・2 ヶ所に同じものを入力してください。                                                                                                    |  |  |  |
| 治情報  | ログイン ID | <ul> <li>・お客様が任意の文字列をお決めください。ただし、入力されたログイン ID が既に他のお客様により登録されている場合は、新たに登録できません。</li> <li>・半角英数字 6 文字以上 12 文字以内で入力してください。</li> <li>・英字は大文字と小文字が区別されます。</li> <li>・2ヶ所に同じものを入力してください。</li> </ul> |  |  |  |

## 手順5 入力内容を確認

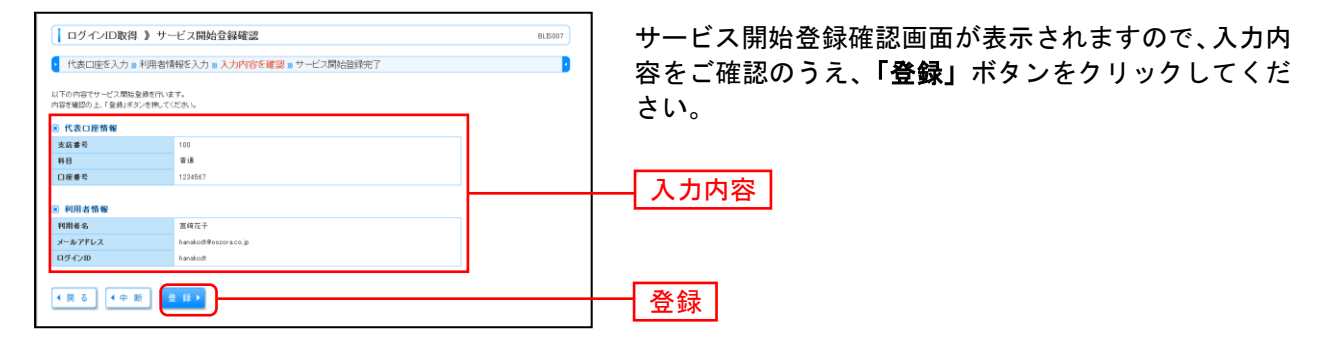

## 手順6 サービス開始登録完了

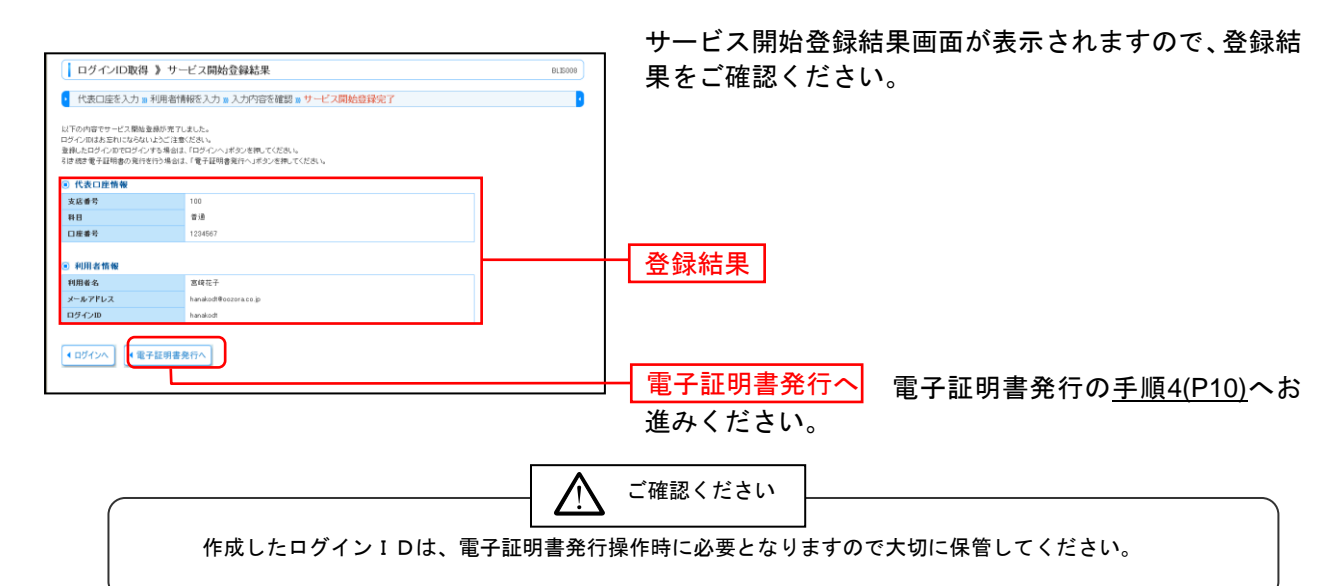

#### 電子証明書発行

初めてご利用の方、もしくは電子証明書再発行の際は、電子証明書の発行を行ってください。

#### 手順1 宮崎太陽銀行ホームページからログイン

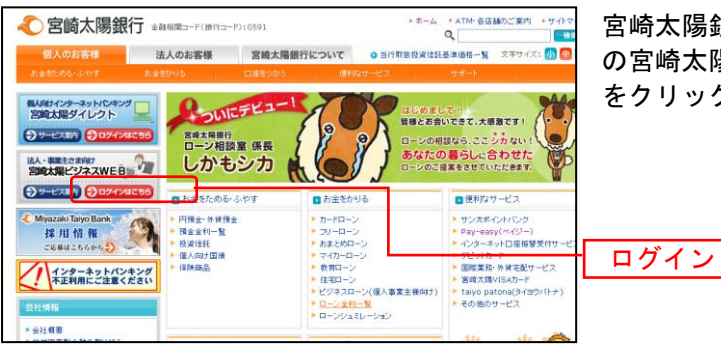

宮崎太陽銀行ホームページ(http://www.taiyobank.co.jp) の宮崎太陽ビジネスWEB「**ログインはこちら」**ボタン をクリックしてください。

宮崎太陽銀行ホームページ(http://www.taiyobank.co.jp)

## 手順2 電子証明書発行開始

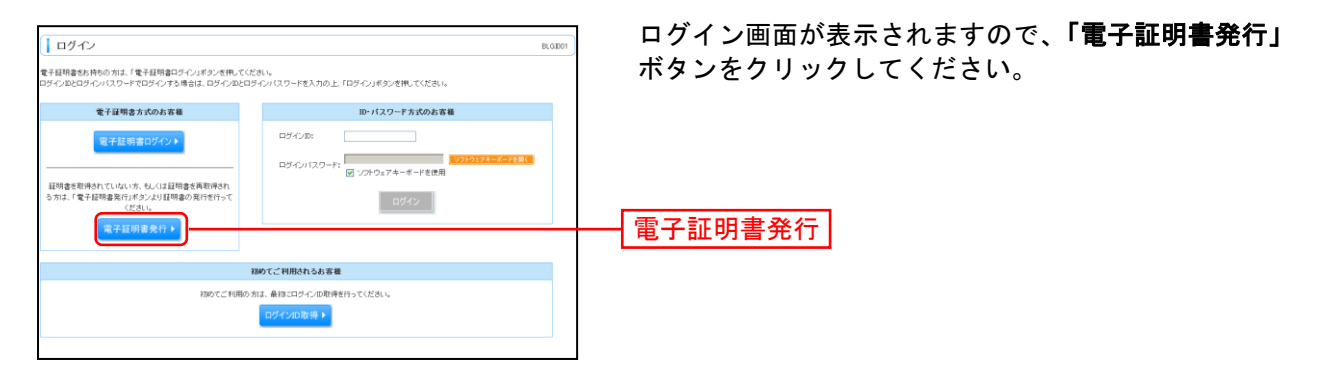

#### 手順3 個人認証

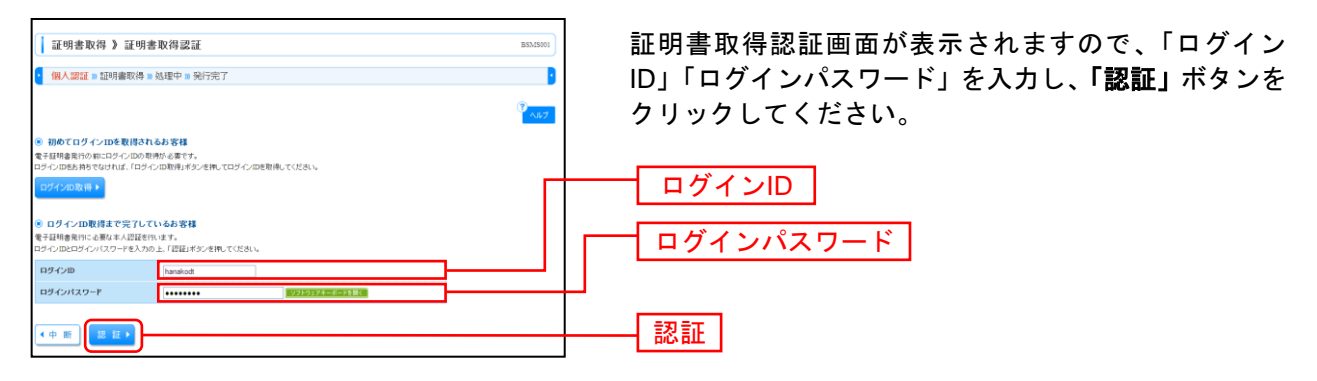

## 手順4 証明書発行

| 証明書款符 》 证明書発行確認         BAASNE           (個人認証 » 証明書発行 » 规语中 » 発行完了         2                                                          | ①証明書発行確認画面が表示されますので、 <b>「発行」</b> ボタ<br>ンをクリックしてください。                                                                                                    |
|----------------------------------------------------------------------------------------------------|----------------------------------------------------------------------------------------------------|
| <ul> <li>         ・ 覚子経明命の発行 </li> <li>         を引起動の取得がれます。              単構の現代的れます。</li></ul>                                         | —— 発行                                                                                                    |
| 初めて証明書を取得する際に、情報バーが<br>1.情報バーダイアログが表示された場合、<br>2.「このWebサイトは'Microsoft Corpora<br>うとしています。Webサイトとアドオン<br>してください」のメッセージをクリック<br>クしてください。 | ご確認ください<br>表示される場合は以下の手順に従ってください。<br>「 <b>閉じる」</b> ボタンをクリックしてください。<br>ation'からの'証明書コントロール'アドオンを実行しよ<br>を信頼し、アドオンの実行を許可するにはここをクリック<br>し、メニューから「ActiveXコントロールの実行」をクリッ |

3.セキュリティ警告ダイアログが表示されますので、「実行する」ボタンをクリックしてください。 4.証明書発行確認画面に戻り、「発行」ボタンをクリックしてください。

| Internet Explorer セキュリティ                                                                                                    | <ol> <li>②セキュリティダイアログメッセージが表示される場合、</li> </ol> |  |  |
|----------------------------------------------------------------------------------------------------|------------------------------------------------|--|--|
| ● Web サイトで、このプログラムを使って Web コンテンツを開こうとして<br>います:                                                                                                    | <b>「許可する」</b> ボタンをクリックしてください。                  |  |  |
| このフログラムは保護モードの外で開が1ます。Internet Explorerの保護モードはお使いのコ<br>シューンな保護者をのに役立たます。この Web サイトを信頼していない場合は、このプログラ<br>ム語的ないでただい。<br>名称:<br>証明者の登録コントロール<br>発行元:<br>Microsoft Windows<br>今後、このプログラムに関する警告を表示しない(S) | ※Windows 7、Windows 8の場合、本ダイアログは表示されません。        |  |  |
| ি টার্মর টান্যব্ট(A) <del>(টান্য(১৯√৫))</del>                                                                                                    | 一許可する                                          |  |  |

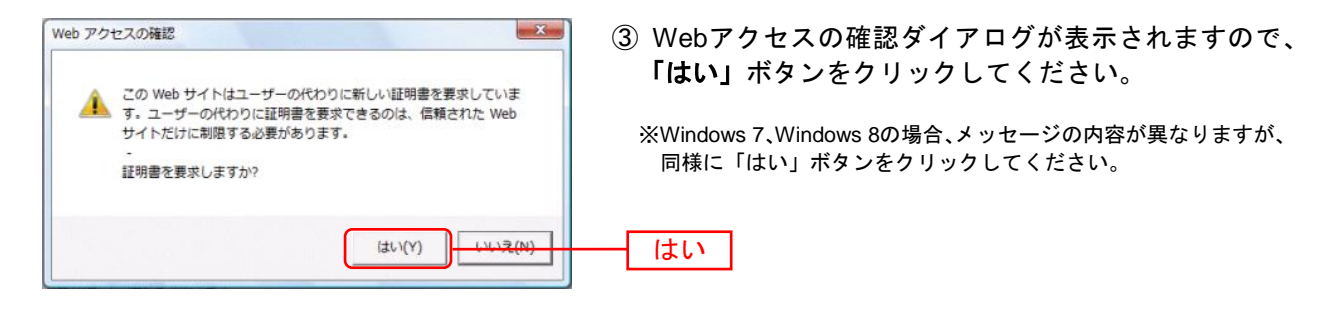

#### 手順5 処理中

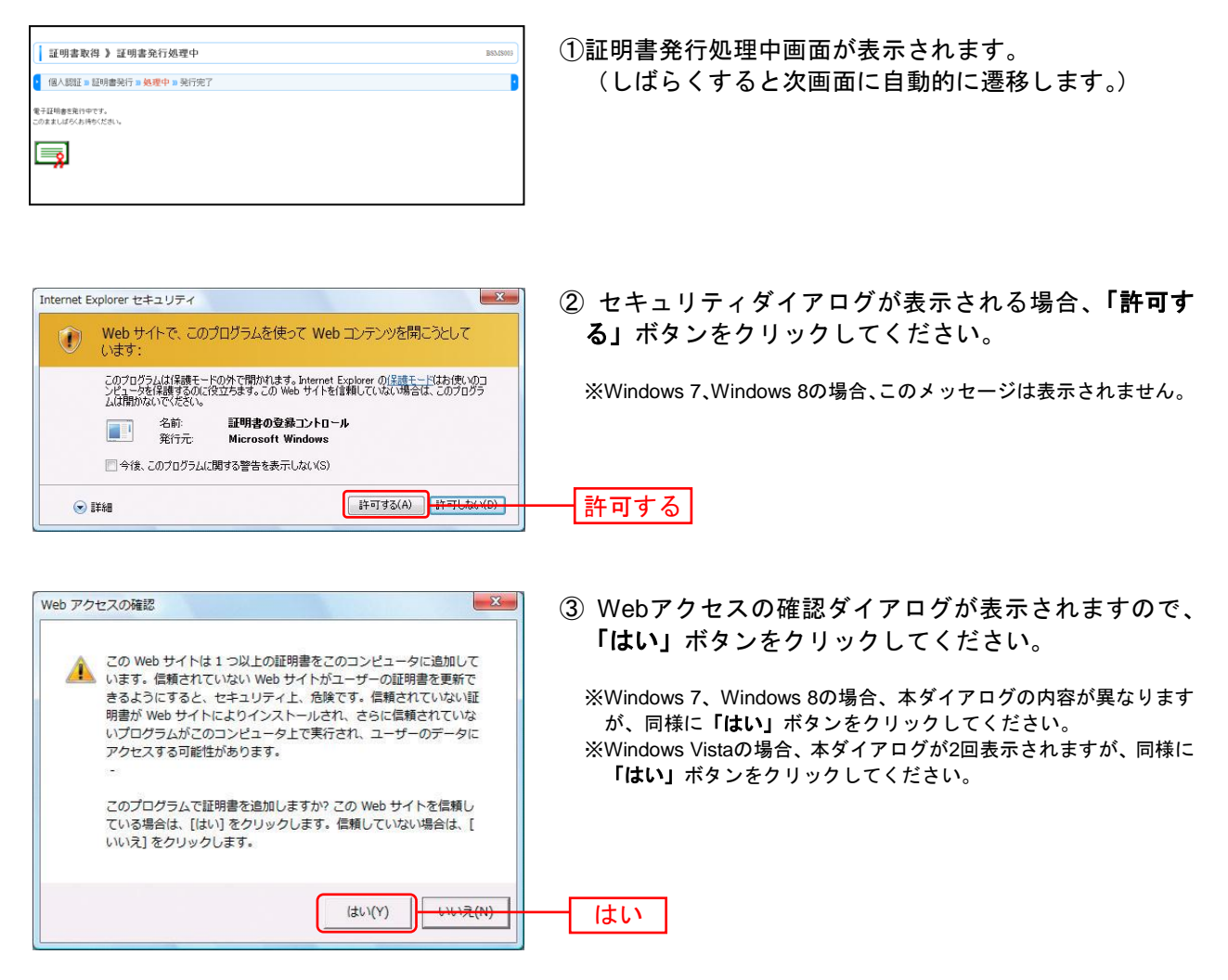

#### 手順6 発行完了

| 証明書取得 ) 証明書発行結果         BASSON           個 (語話) 証明書発行:= 処理中 = 発行完了         **           * *7星明春の発行結果         **           **         **           **         **           **         **           **         **           **         **           **         **           **         **           **         **           **         **           **         **           **         **           **         **           **         **           **         **           **         **           **         **           **         **           **         **           **         **           **         **           **         *           **         *           **         *           **         *           *         *           **         *           *         *           *         *           *         *           *         *           * | ①証明書発行結果画面が表示されます。電子証明書情報を<br>ご確認のうえ、「 <b>閉じる」</b> ボタンをクリックしてくださ<br>い。 |
|----------------------------------------------------------------------------------------------------|------------------------------------------------------------------------|
| © 7 58 # 36 #           Popensistent VNTTD X7.8 AXX. RC Coposet 24600           Comment Swett STALAXX. NNER SERVET extenses (900.2010)14159320001           L/V7.6 @ C = 0                                                                                                    | ── 電子証明書情報<br>── 閉じる                                                   |
| Windows Internet Explorer     X          ・       ウィンドウは、表示中の Web ページにより閉じられようとしています。       このウィンドウを閉じますか?                                                                                                    | ②ダイアログが表示されますので、 <b>「はい」</b> ボタンをクリ<br>ックしてください。                       |
| (±U)(Y)                                                                                                    |                                                                        |

⇒一旦すべてのIEを終了し、再度IEを起動し、P12へお進みください。

ログイン

## 手順1 宮崎太陽銀行ホームページからログイン

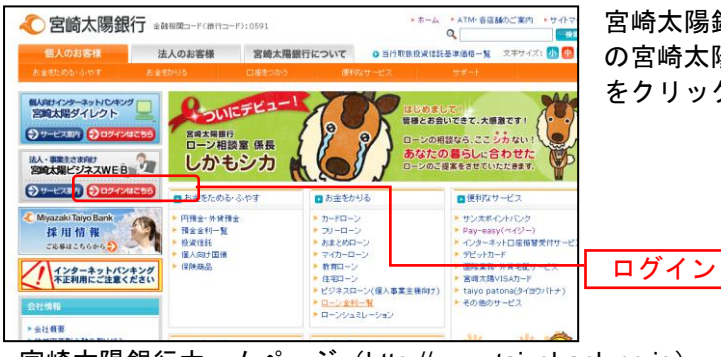

宮崎太陽銀行ホームページ(http://www.taiyobank.co.jp) の宮崎太陽ビジネスWEB「ログインはこちら」ボタン をクリックしてください。

宮崎太陽銀行ホームページ(http://www.taiyobank.co.jp)

## 手順2 宮崎太陽ビジネスWEBにログイン

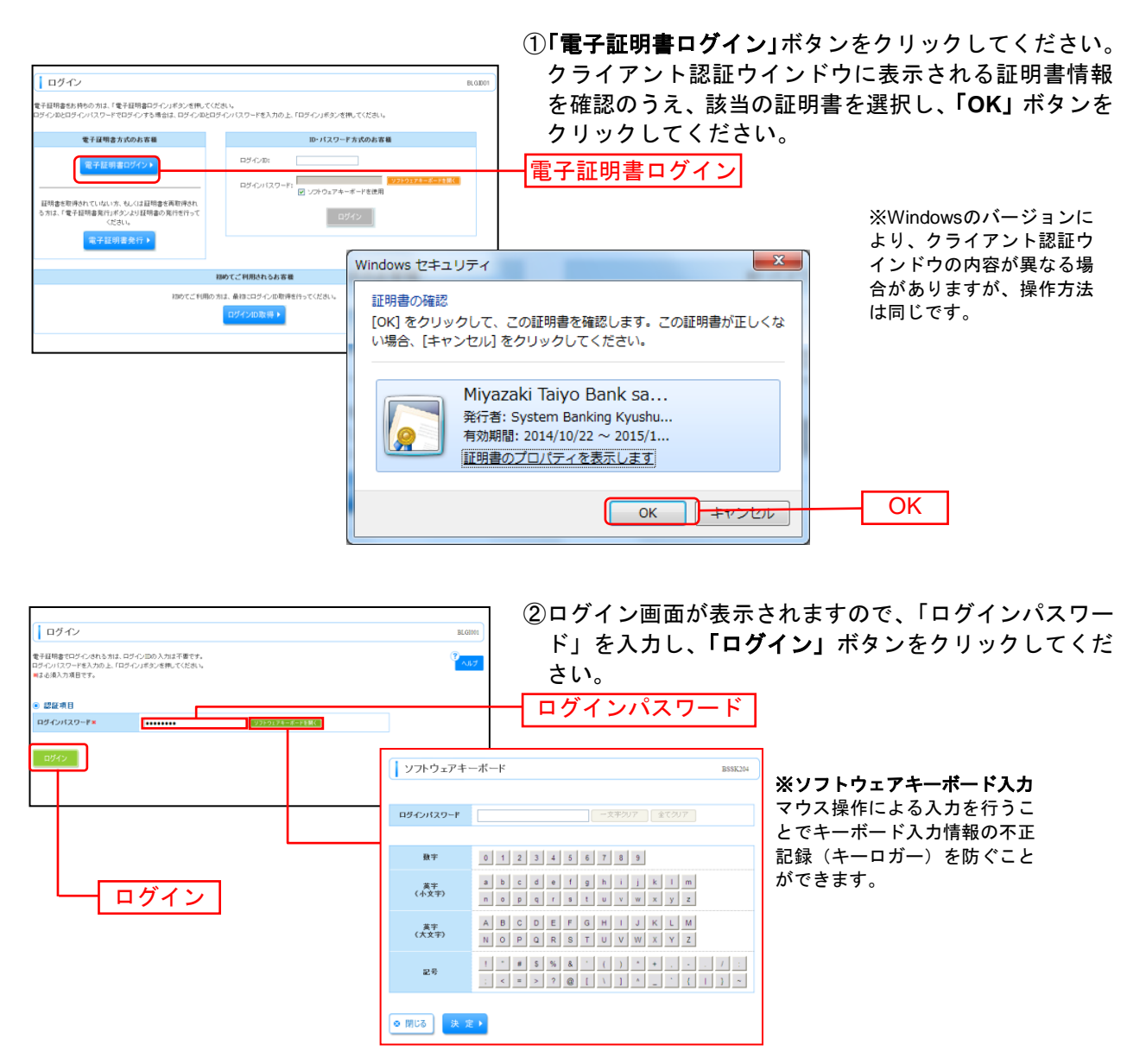

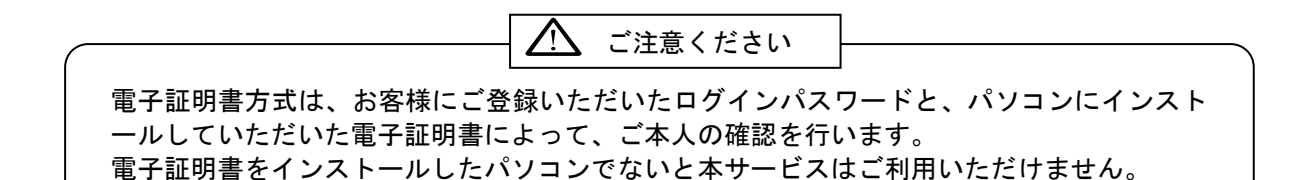

## 手順3 ワンタイムパスワード利用開始登録

|                                                                          | ワンタイムパスワード利用開始登録画面が表示されます          |
|--------------------------------------------------------------------------|------------------------------------|
|                                                                          | ので、ご利用になるハードウェアトークンの裏面に表示さ         |
| ワンタイムパスワード利用開始登録(ハードウェアトークン) 0.000                                       | → れているシリアル番号(数字8桁以上12桁以内)と、表       |
| です30分・約上のため、ワンタイムバスワードでの認知が通知時利息した。<br>事項重要にしてハードウェアトーンルの利用期を登録が必要になります。 | ☐   面に表示されているワンタイムパスワード(数字6桁)を     |
| トークバル記載的れているシリアル番号とワンタイムバスワードを入力の上、1回記職団1ボタンを得ってください。<br>第三会現入力項目です。     | 入力後、 <b>「認証確認」</b> ボタンをクリックしてください。 |
| ・トークン情報           シリアル番号車                                                | ―――― シリアル番号                        |
| <ul> <li>● ワンタイムパスワード</li> </ul>                                         | <br>ワンタイムパスワード                     |
|                                                                          |                                    |

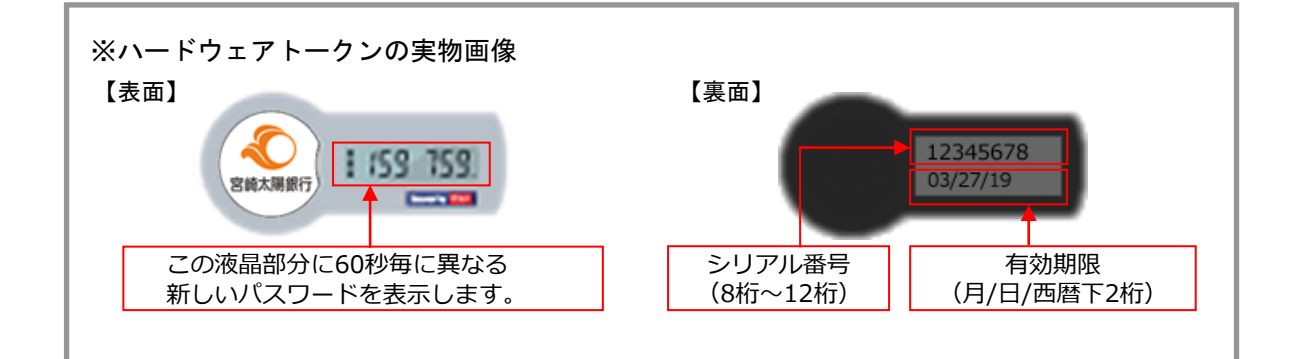

## 手順4 パスワード強制変更(※一般ユーザの初回ログイン時のみ画面表示)

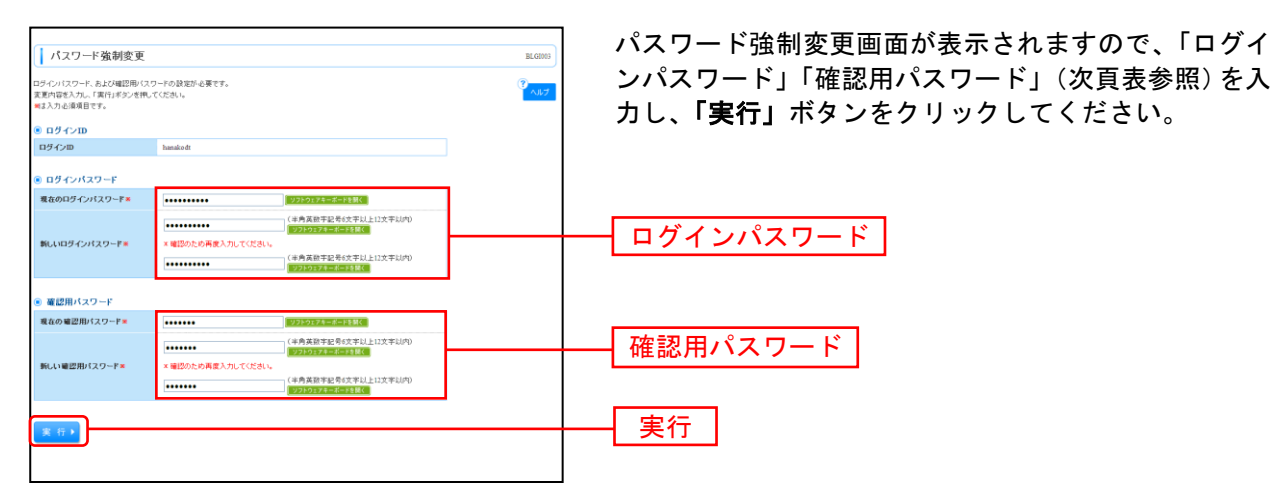

⇒パスワード強制変更画面が表示されない場合は、<u>手順6</u>へお進みください。

|         | 入力項目         | 入力内容                                                                                                    |
|---------|--------------|----------------------------------------------------------------------------------------------------|
| ログ      | 現在のログインパスワード | ・現在のログインパスワードを入力してください。                                                                                                    |
| インパスワード | 新しいログインパスワード | ・お客様が任意の文字列をお決めください。<br>・半角英数字 6 文字以上 12 文字以内で入力してください。<br>・英字は大文字と小文字が区別されます。<br>・ログイン ID・確認用パスワードとは異なる文字列をご入力ください。<br>・2 ヶ所に同じものを入力してください。  |
| 確       | 現在の確認用パスワード  | ・現在の確認用パスワードを入力してください。                                                                                                    |
| 認用パスワード | 新しい確認用パスワード  | ・お客様が任意の文字列をお決めください。<br>・半角英数字 6 文字以上 12 文字以内で入力してください。<br>・英字は大文字と小文字が区別されます。<br>・ログイン ID・ログインパスワードとは異なる文字列をご入力ください。<br>・2 ヶ所に同じものを入力してください。 |

## 手順5 パスワード変更結果

| インバスワード、確認用バス<br>ワードの有効期間を確認の | :ワードを変更しました。<br>上、「確認」ボタンを押してください。 |  |
|-------------------------------|------------------------------------|--|
| ● 利用者情報                       |                                    |  |
| ログインID                        | hanakodt                           |  |
| and the second second         |                                    |  |

パスワード変更結果画面が表示されますので、内容をご 確認のうえ、「確認」ボタンをクリックしてください。

#### 手順6 ログイン時のお知らせ

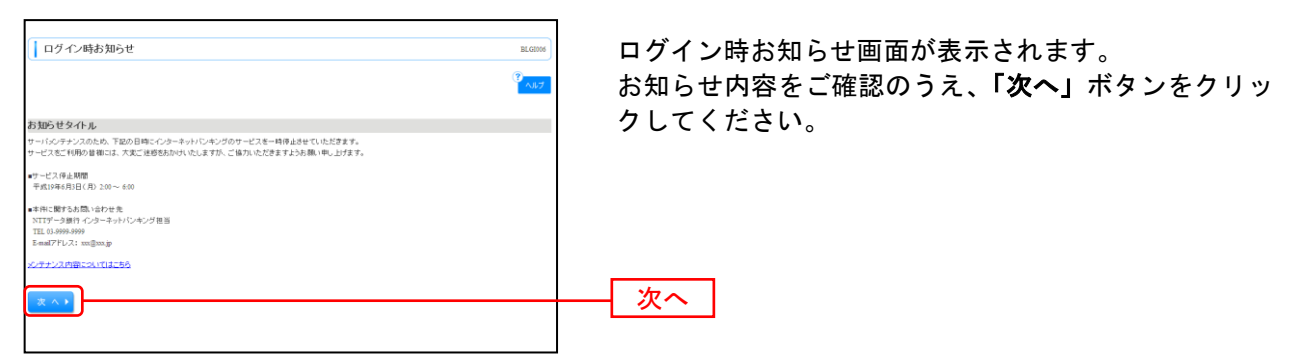

確認

⇒ログイン時お知らせ画面が表示されない場合は、<u>手順7</u>へお進みください。

# 手順7 宮崎太陽ビジネスWEBトップページ

宮崎太陽ビジネスWEBトップページが表示されます。

|                                                                                                    | 承認 🔑 管理                      | 合わ でんさいネッ              | ٢                                      |                                     | 一①宮崎十四ビジュフル도모ケゴィー    |  |
|----------------------------------------------------------------------------------------------------|------------------------------|------------------------|----------------------------------------|-------------------------------------|----------------------|--|
|                                                                                                    |                              |                        |                                        |                                     | ①呂崎太陽ヒンイムWEBタノメニュー   |  |
| トップページ                                                                                                    |                              |                        |                                        | BTOP001                             | 詳細についてはP16をご覧ください。   |  |
| 株式会社大空商事<br>データ花子 様<br>hanakodt@ozzra.co.jp                                                                                                |                              | 2010<br>2010<br>2010   | 1利用履歴<br>年09月30日<br>年09月29日<br>年09月20日 | 13時15分02秒<br>10時00分30秒<br>17時45分50秒 | ②過去3回のログイン日時が表示されます。 |  |
| ● NTTDATA銀行からのお知らせ<br>サーバシンテナンスのため、下記の日間にインターネットバンキングの<br>サービスをご利用の皆欄には、大変ご迷惑をあかけいたしますが、ご                                                  | )サービスを一時停止させ<br>「協力いただきますようお | tていただきます。<br>願い申し上げます。 |                                        |                                     |                      |  |
| ■サービス停止期間<br>平成19年6月3日(月)2:00 ~ 6:00                                                                                                    |                              |                        |                                        |                                     |                      |  |
| ■本仲に関するお説い合わせ先<br>NTTデータ銀行 インターネットバンキング担当<br>TEL 03-9999-9999<br>E-mailアドレス: xxx00xxx.jp                                                   |                              |                        |                                        |                                     |                      |  |
| <u>メンテナンス内容につきましてはこちら</u>                                                                                                    |                              |                        |                                        |                                     |                      |  |
| <ul> <li>● 電子証明書有効期限</li> <li>ご利用の食子証明書の有効期間は、2010年12月01日 08時59分59秒です。</li> <li>更新する場合は、「電子証明書更新」オウンを利してください。</li> <li>電子証明書更新→</li> </ul> |                              |                        |                                        |                                     |                      |  |
| 未承認のお取引<br>未承認取引の件数を確認の上、各取引の「一覧表示」ボタンを押して<br>現在、未承認の取引は合計31件です。                                                                           | ください。                        |                        |                                        |                                     |                      |  |
| 承認待ち取引 - 13件 - 覧表示                                                                                                    | •                            |                        |                                        |                                     |                      |  |
| 作成中取引(据込振替)-4件 一覧表示                                                                                                    | •                            |                        |                                        |                                     |                      |  |
| 作成中取引(伝送系画面入力) - 5件 一覧表示                                                                                                    |                              |                        |                                        |                                     |                      |  |
| 作成中取引(伝送系ファイル受付) - 5件 一覧表示                                                                                                    | •                            |                        |                                        |                                     |                      |  |
|                                                                                                    |                              |                        |                                        |                                     |                      |  |
| の知らせ<br>現在、未読のお知らせは11件です。最新の未読お知らせを10件まで<br>メッセージ内容を確認する場合は、各お知らせの「詳細」ボタンを押し。                                                              | 表示しています。<br>てください。           |                        |                                        |                                     |                      |  |
| <u>ቃ</u> ብኑル                                                                                                    | ご案内日                         | 掲載終了日                  | 操作                                     |                                     |                      |  |
| 取引承認取消受付のご案内                                                                                                    | 2010年03月30日                  | 2011年06月28日            | 詳細 🔻                                   |                                     |                      |  |
| 描込振替受付のご案内                                                                                                    | 2010年03月20日                  | 2011年06月18日            | 詳細 🔻                                   |                                     |                      |  |
| 振込振替受付未完了のご案内                                                                                                    | 2010年03月15日                  | 2011年04月10日            | ■<br># #8 ▼                            |                                     |                      |  |
| 播込振替処理不能のご案内                                                                                                    | 2010年03月02日                  | 2011年05月31日            | 詳細 🔻                                   |                                     | ③未読のお知らせが最大10件まで表示さ  |  |
| 描込振替承認受付未完了のご案内                                                                                                    | 2010年02月28日                  | 2011年05月29日            | 詳細▼                                    |                                     |                      |  |
| 承認期限切れのご連絡                                                                                                    | 2010年02月01日                  | 2011年05月02日            | 詳細 🔻                                   |                                     |                      |  |
| 描込振替受付未完了のご案内                                                                                                    | 2010年01月15日                  | 2011年04月15日            | 詳細 🔻                                   |                                     |                      |  |
| 描込振替取消受付のご案内                                                                                                    | 2010年01月11日                  | 2011年04月11日            | 詳細 🔻                                   |                                     |                      |  |
| ログインID登録受付のご案内                                                                                                    | 2010年01月10日                  | 2011年04月10日            | 詳細 🔻                                   |                                     |                      |  |
| ご利用開始のご案内                                                                                                    | 2010年01月10日                  | 2011年04月10日            | 詳細 🔻                                   |                                     |                      |  |
| 全タイトルを表示 ▶ :未紙、既続を含むすべてのお知らせき                                                                                                    | 「一覧表示します。                    |                        |                                        |                                     |                      |  |

## 宮崎太陽ビジネスWEBタブメニュー

| メニュー項 目     |             | メ ニ ュー概 要                                                |      |  |  |  |  |
|-------------|-------------|----------------------------------------------------------|------|--|--|--|--|
| 明<br>細      | 残高照会        | 代表・関連口座の現在預金残高、お引出し可能残高、前日・前月末預金残高の照<br>会ができます。          |      |  |  |  |  |
| 照会          | 入出金明細照会     | 代表・関連口座の入金や出金(振込やお引き落とし等)の情報(入出金明細情報)の<br>照会ができます。       | P41  |  |  |  |  |
|             | 振込振替        | 代表・関連口座から他の口座への資金移動(振込・振替)ができます。                         |      |  |  |  |  |
| 資           | 総合振込        | 取引先の振込先口座情報、金額および振込日を指定し、複数の振込を一括で行うこ<br>とができます。         |      |  |  |  |  |
| 金<br>移      | 給与·賞与振込     | 社員の振込先口座情報、金額および振込日を指定し、給与振込を一括で行うことが<br>できます。           |      |  |  |  |  |
| 動           | 口座振替        | 取引先の引落口座情報、金額および振替日を指定して口座引落を一括請求し、回<br>収代金を入金することができます。 |      |  |  |  |  |
|             | 税金・各種料金の払込み | Pay-easy(ペイジー)マークが表示された税金・各種料金等の払込みができます。                | P99  |  |  |  |  |
| 承認          | 承認          | 各業務で確定された取引の依頼内容を確認し、取引の承認・差戻し・削除を行うこと<br>ができます。         | P102 |  |  |  |  |
| 盔           | 企業管理        | 企業情報の照会などを行うことができます。                                     |      |  |  |  |  |
| ·E          | 利用者管理       | 利用者情報の照会などを行うことができます。                                    | P23  |  |  |  |  |
| 理           | 操作履歴照会      | ご自身または他の利用者が行った操作の履歴照会を行うことができます。                        |      |  |  |  |  |
| ネット<br>マんさい | でんさいネットへ    | 「宮崎太陽でんさいネットサービス」利用画面に遷移します。                             |      |  |  |  |  |

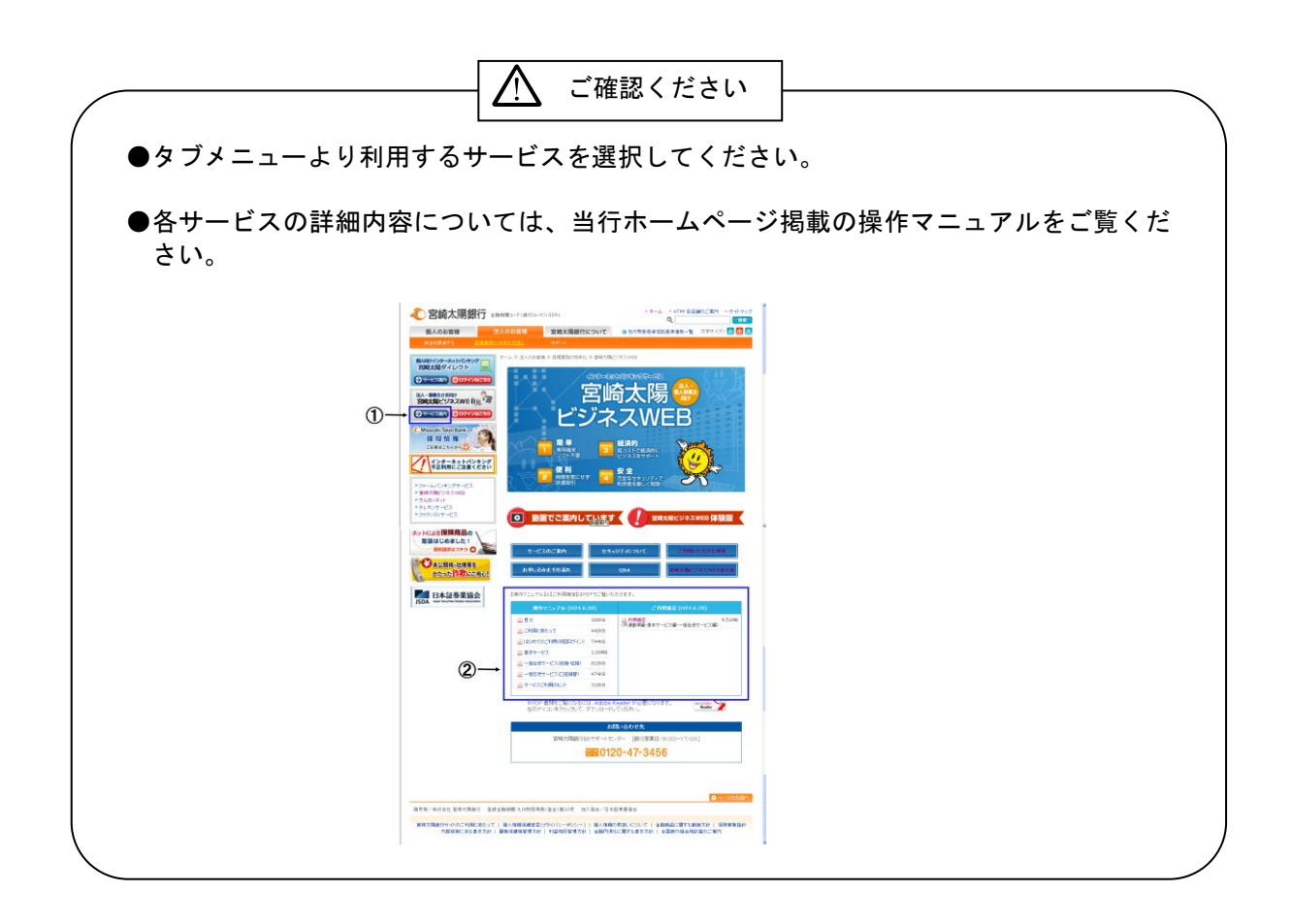